SUPERVISOR

# CARGA DE HORAS EXTRAS

Instructivo

Actualización: enero 2025

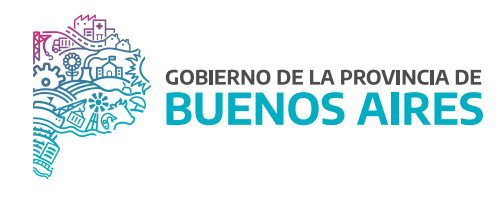

# ÍNDICE

| Introducción                                                           | 3  |
|------------------------------------------------------------------------|----|
| Acceso al sistema                                                      | 4  |
| Selección del grupo de trabajo                                         | 4  |
| Administrador de grupos                                                | 5  |
| Administración de usuarios / Asignación de perfil por grupo de trabajo | 6  |
| Selección de la liquidación en la cuál se va a trabajar                | 9  |
| Autorización de horas extras                                           | 10 |
| Excepciones                                                            | 11 |
| Ingreso de horas extras a liquidar                                     | 13 |
| Cierre                                                                 | 15 |
| Impresión reporte Horas Extras                                         | 17 |

#### Introducción

Desde el Manual del Usuario del Módulo de Horas Extras del SiAPe se realiza todo lo concerniente a la gestión de las horas extras, incluyendo la carga de personas, áreas, presupuestos, categorías de programa, cantidad de horas y finalmente la liquidación. El módulo admite cuatro perfiles que se detallan a continuación:

**OPERADOR:** este perfil deberá cargar la autorización de las horas extras y hacer la carga de las mismas. Generalmente está destinado a niveles de dirección de línea o directores/as provinciales según lo determine el Organismo.

**SUPERVISOR:** además de poder realizar las mismas acciones del/de la operador/a es el/la encargado/a de cerrar las liquidaciones de las estructuras que están por debajo de su grupo de trabajo. También carga excepciones de agentes de otras áreas que realizan horas extras en esa jurisdicción. Por otra parte, carga las autorizaciones de estos/as agentes exceptuados/as. Su rol es fundamental ya que para que el/la Administrador/a pueda llevar a cabo la liquidación, los grupos deben estar cerrados. Este perfil está destinado a los/as directores /as provinciales o subsecretarios/as según lo determine el Organismo.

**CONTADOR:** este perfil crea la liquidación y distribuye el presupuesto.

**ADMINISTRADOR:** este perfil permite realizar las tareas de los perfiles mencionados anteriormente. A su vez es el/la encargado/a de importar el archivo de horas extras que surge del liquidador del Ministerio de Economía, realiza el cierre general de los grupos, liquida y exporta el archivo de las horas para ser liquidado en el mencionado liquidador.

Este manual detalla las acciones que puede realizar el perfil Supervisor en la aplicación de las Horas Extras. En cada sección se especifica que perfiles pueden a su vez llevar a cabo tal acción.

#### Acceso al sistema

Para acceder al módulo se deberá seleccionar la opción Horas Extras, previa solicitud de acceso a dicha funcionalidad a la Dirección de Seguimiento y Gestión del Empleo Público.

| 😢 Ingre | so a SIAPE                                                         |               |       |                    |                  |  |
|---------|--------------------------------------------------------------------|---------------|-------|--------------------|------------------|--|
|         | SiAPe<br>Sistema Unico Provincial<br>de Administración de Personal | Bienvenido /a |       |                    |                  |  |
|         |                                                                    | SECRETARIA GE | NERAL |                    | •                |  |
|         | Subsecretaria de Gestión<br>y Empleo Público                       | eRreH         | HORAS | GESTIÓN<br>DIGITAL | MESA DE<br>AYUDA |  |
|         | GOBIERNO DE LA PROVINCIA DE                                        |               |       |                    |                  |  |
|         | BUENOS AIRES                                                       |               |       |                    | CERRAR           |  |

## Selección del grupo de trabajo

Los/as usuarios/as que tengan esta opción habilitada deben, como primer paso, seleccionar el menú **Grupos, Grupo de Trabajo**. Desde ahí se visualizan los grupos en los cuales puede operar el/la usuario/a en cuestión. Se debe seleccionar el grupo deseado y luego dar **Aceptar**. Esta opción se encuentra "deshabilitada" (con letra en color gris y no seleccionable) en los casos en que el/la usuario/a en cuestión sólo posea un único Grupo de Trabajo asociado.

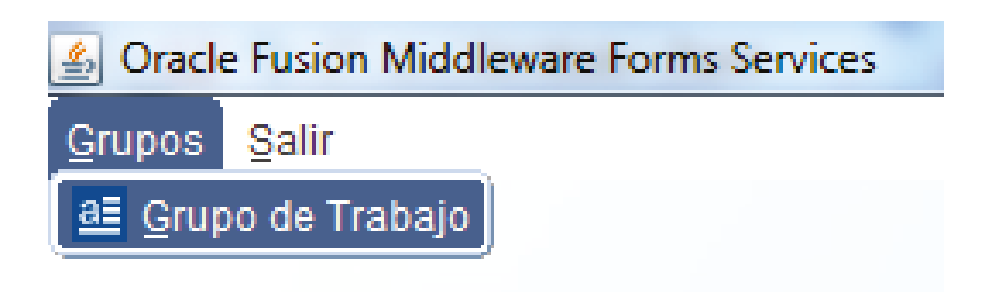

Las opciones disponibles dependerán del Perfil asignado al/la usuario/a en cuestión. Luego se debe dar clic en el botón **Aceptar**.

| ombre de Grupo              |  |
|-----------------------------|--|
| DA                          |  |
| DM PROV PUERTOS             |  |
| SESORIA GENERAL DE GOBIERNO |  |
| I.C.                        |  |
| DMILU                       |  |
| OMIREC                      |  |

# Administrador de grupos

Se debe ir al menú **Grupos, Administración de Grupos**. Desde esta pantalla pueden crearse nuevos grupos y luego asociarlos a una estructura.

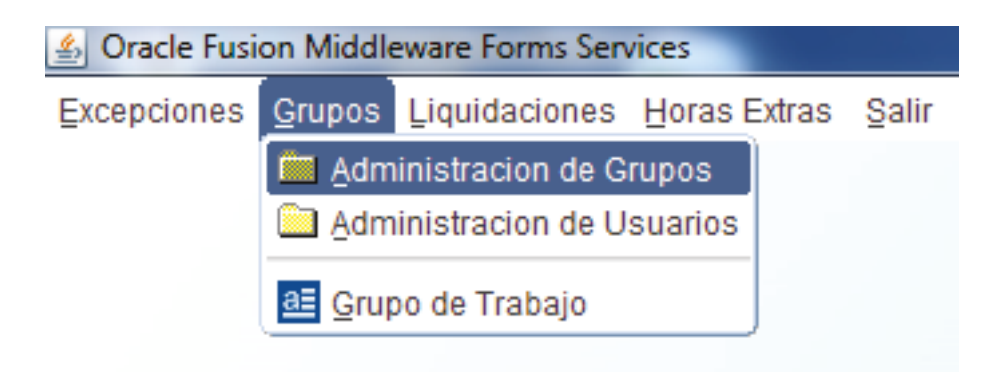

| dministración de C         | irupos                                         |            |   |
|----------------------------|------------------------------------------------|------------|---|
|                            | Administración                                 | de Grupos  |   |
| Nombre                     | SECRETARIA GENERAL                             |            |   |
| Depende de                 |                                                |            |   |
| Desde                      | 03/06/2020                                     |            |   |
| Programa<br>Presupuestario |                                                |            |   |
| Identificador              | Estructura                                     | Desde      |   |
| 6550                       | AREA DE MANTENIMIENTO                          | 06/02/2023 | 4 |
| MPRENTA                    | AREA IMPRENTA                                  | 06/02/2023 |   |
| 1381                       | DPTO. CONTROL LEGISLATIVO                      | 06/02/2023 |   |
| 6453                       | DPTO. ADM. DE FONDOS, VALORES Y REND. DE CUENT | 06/02/2023 |   |
| 5432                       | DPTO. ADMINISTRATIVO                           | 06/02/2023 | - |
| 6458                       | DPTO. CONTROL DE ASISTENCIA                    | 06/02/2023 |   |
| 5433                       | DPTO. DECRETOS                                 | 06/02/2023 |   |
| 6460                       | DPTO. DESPACHO Y MESA DE ENTRADAS              | 06/02/2023 |   |
| 6548                       | DPTO. DOCUMENTACION Y REGISTRO                 | 06/02/2023 |   |
|                            | ASOCIAR UNA NUEVA ESTRUCTURA                   |            |   |

Al ingresar en la pantalla se podrá visualizar lo siguiente:

Para crear un nuevo grupo deben seguirse los siguientes pasos:

1) Cliquear en el botón color verde +.

- 2) Ingresar un nombre de Grupo e indicar de quién depende dicha estructura.
- 3) Ingresar un Programa Presupuestario.

4) Cliquear en el disquete (guardar).

5) Luego cliquear en el botón **ASOCIAR UNA NUEVA ESTRUCTURA** y continuar con las instrucciones en pantalla.

Se recomienda enviar mail a <u>rrii.siape@gmail.com</u> para solicitar la creación de los grupos dada la complejidad en la carga.

## Administración de usuarios / Asignación de perfil por grupo de trabajo

Se debe ir al menú **Grupos, Administración de Usuarios**. Desde esta pantalla se asignan los distintos perfiles a los/as usuarios/as, junto con el Grupo de Trabajo.

| 🛓 Oracle Fusi                                                                                                    | on Middle      | eware Forms Serv | vices        |       |
|----------------------------------------------------------------------------------------------------|----------------|------------------|--------------|-------|
| Excepciones                                                                                                    | <u>G</u> rupos | Liquidaciones    | Horas Extras | Salir |
|                                                                                                    | 🔲 Adm          | inistracion de G | rupos        |       |
|                                                                                                    | 💼 <u>A</u> dm  | inistracion de U | suarios      |       |
| Cracle Fusion Middleware Forms Services Excepciones Grupos Liquidaciones Horas Extras Sa Administracion de Grupos Administracion de Usuarios Grupo de Trabajo |                |                  |              |       |

En esta pantalla se deben cargar los siguientes campos:

- Nombre y Apellido
- Perfil.
- Grupo.

| dministración de Usuarios |   |                 | _    |                    |       |
|---------------------------|---|-----------------|------|--------------------|-------|
|                           | A | dministración d | e Us | uarios             |       |
| Apellido y Nombre         |   | Perfil          |      | Grupo              |       |
|                           |   | ADMINISTRADOR   | Ŧ    | SECRETARIA GENERAL | <br>1 |
|                           |   | ADMINISTRADOR   | ٣    | SECRETARIA GENERAL |       |
|                           |   | ADMINISTRADOR   | ٣    | SECRETARIA GENERAL |       |
|                           |   | ADMINISTRADOR   | ٣    | SECRETARIA GENERAL |       |
|                           |   | ADMINISTRADOR   | ٣    | SECRETARIA GENERAL |       |
|                           |   | ADMINISTRADOR   | ٣    | SECRETARIA GENERAL |       |
|                           |   | ADMINISTRADOR   | ٣    | SECRETARIA GENERAL |       |
|                           |   | ADMINISTRADOR   | ٣    | SECRETARIA GENERAL |       |
|                           |   |                 | ¥    |                    |       |
|                           |   |                 | ×    |                    |       |
|                           |   |                 | ¥    |                    |       |
|                           |   |                 | Ŧ    |                    |       |
|                           |   |                 | ¥    |                    |       |
|                           |   |                 | Ŧ    |                    |       |
|                           |   |                 | +    |                    |       |

• **Persona:** para ingresar un registro se debe hacer clic en los tres puntos, acceder a la siguiente pantalla y buscar la persona por **Apellido y Nombre** o por **Tipo** y **Número de Documento** o por **Legajo**. Si no hubiera renglones disponibles, se debe insertar uno haciendo clic en el botón **+** color verde para luego completar los campos.

| Buscador de Personas |                       |
|----------------------|-----------------------|
| Buscar por           |                       |
| Apellido y Nombre 💿  |                       |
| Documento O          | Buscar                |
| Apellido y Nombre    | Legajo Tipo Documento |
|                      | DNI 🔶                 |
|                      |                       |
|                      |                       |
|                      |                       |
|                      |                       |
|                      |                       |
|                      |                       |
|                      | Maceptar Cancelar     |

- **Perfil:** las opciones disponibles en el botón desplegable son: Administrador, Operador, Supervisor, Contador y Contador 20. Para una mejor descripción de las funcionalidades que abarca cada perfil se debe consultar la sección Introducción.
- Grupo: para ingresar un registro se debe hacer clic en los tres puntos y seleccionar el grupo de trabajo deseado.

| 🚱 Jerarquía de Grupos                                                                                                    |  |
|----------------------------------------------------------------------------------------------------|--|
| Seleccionar GRUPO                                                                                                    |  |
| Image: Constraint of the second second se |  |
| Maceptar Cancelar                                                                                                    |  |

**Nota:** Al momento de asignar perfiles debe tenerse en cuenta que sólo se podrá asignar perfiles de jerarquía igual o inferior, no superior.

# Selección de la liquidación en la cuál se va a trabajar

Se debe acceder al menú Liquidaciones, Liquidación de Trabajo.

| 🛓 Oracle Fusi | on Middle      | eware Forms Services             |
|---------------|----------------|----------------------------------|
| Excepciones   | <u>G</u> rupos | Liquidaciones Horas Extras Salir |
|               |                | Administracion de Liquidaciones  |
|               |                | Distribuir la Liquidacion        |
|               |                | Estado de la Liquidacion         |
|               |                | Cierre de la Liquidacion         |
|               |                | Procesos                         |
|               |                | Exportacion                      |
|               |                | al Liquidacion de Trabajo        |

Luego se debe seleccionar la liquidación sobre la cual se va a operar. Normalmente se visualiza la última liquidación.

|                          | Liquidación d | e Trabajo      |              |             |
|--------------------------|---------------|----------------|--------------|-------------|
| Nombre de la Liquidación | Estado        | Fecha Apertura | Fecha Cierre | Presupuesto |
| HS.EXTRAS - AGOSTO       | INICIADA      |                |              |             |
| HS.EXTRAS - JULIO        | CERRADA       |                |              |             |
| HS.EXTRAS - JUNIO        | CERRADA       |                |              |             |
| HS.EXTRAS - MAYO         | CERRADA       |                |              |             |

Luego se debe hacer clic en **Aceptar**.

# Autorización de horas extras

Se debe acceder al menú Horas Extras, Administración de Autorizaciones.

| 🛓 Oracle Fusi | on Middl       | eware Forms Sen | vices        | and the second second   |
|---------------|----------------|-----------------|--------------|-------------------------|
| Excepciones   | <u>G</u> rupos | Liquidaciones   | Horas Extras | Salir                   |
|               |                |                 | 🔲 Administra | acion de Horas Extras   |
|               |                |                 | 🚞 Administra | acion de Autorizaciones |
|               |                |                 | Consulta 🖸   | de Horas Extras         |
|               |                |                 | ·            |                         |

En esta pantalla se deben cargar los siguientes campos:

- Mes.
- Año.
- Apellido y Nombre.
- Horas Simples.
- Horas Dobles.
- Botón Generar Autorización a partir de.

| 0                                | TARA GENERAL<br>DRONACION SEC GRAL<br>VADA DRECC. PCIAL DE BS.Y SERV<br>ECCÓM DE CENTROS AUM QUERMANITALES<br>ECCÓM DE CENTROS AUM QUERMANITALES  |   | Mes Año<br>12                 |    |
|----------------------------------|----------------------------------------------------------------------------------------------------|---|-------------------------------|----|
| 0-000<br>0-000<br>0-000<br>0-000 | CECCION DE INFORMATICA Y TENERAL O INTELLO DE COMUNICACIÓN<br>ECCION PERIORMATICA Y TENERAL Y ORDENAMENTO NORMATIVO<br>ECCIÓN DE REGISTRO OFICIAL | × | Generar Autorización a partir | de |
| egajo                            | Apellido y Nombre                                                                                                    |   | Horas Simples Horas Dobles    |    |
|                                  |                                                                                                    | - |                               | ^  |
|                                  |                                                                                                    |   |                               |    |
|                                  |                                                                                                    |   |                               |    |
|                                  |                                                                                                    |   |                               |    |
|                                  |                                                                                                    |   |                               |    |
|                                  |                                                                                                    |   |                               |    |
|                                  |                                                                                                    |   |                               |    |
|                                  |                                                                                                    |   |                               |    |
|                                  | 1                                                                                                    |   |                               |    |
|                                  |                                                                                                    |   |                               |    |
|                                  |                                                                                                    |   |                               |    |

Descripción:

• Mes: este campo se recupera según lo ingresado en la pantalla Administración de las Liquidaciones, campo mes/año para la liquidación seleccionada.

• Año: ídem anterior

- Apellido y Nombre: para ingresar un registro se debe hacer clic en los tres puntos, acceder a la siguiente pantalla y buscar una persona por Apellido y Nombre o por Tipo y Número de Documento o por Legajo. Si no se encontrase por NINGUNA de las tres formas mencionadas (hay que descartar cualquier posible diferencia de datos entre los que figuran en su planilla y los que están ingresados en el sistema, y eventualmente corregir el que sea incorrecto) hay que ir a cargar Excepciones (paso siguiente) para ingresar una persona que tiene cargo en otro organismo y que presta servicios en esa área o que por algún motivo haya que cargarle horas extras en esta unidad organizacional, entonces primero se debe cargar la excepción y luego se debe volver a este menú para autorizar horas a ese/a agente.
- Horas Simples: se ingresa la cantidad de horas. Este número servirá de tope o límite superior al momento de liquidar las horas extras (en el menú Horas Extras, Administración de Horas Extras).
- Horas Dobles: ídem anterior, pero como su nombre lo indica, para horas dobles.
- Botón Generar autorización a partir de: a través de este botón se pueden importar las personas que hubieran sido autorizadas en una liquidación correspondiente a un período anterior. Para ello hay que hacer clic en este botón, luego botón ..., se recuperan las cargas previas, se selecciona una y se recuperan los listados. Se puede destildar individualmente si hubiera alguna persona del listado anterior que no correspondiera a este nuevo período. Esta función nunca debe ser realizada por un/a Usuario/a que haya ingresado en el Grupo de Trabajo correspondiente al Perfil de Administrador ni tampoco de Supervisor, solamente deben hacerlo aquellos/as usuarios/as que hayan ingresado al Grupo de Trabajo correspondiente al Perfil de Operador. Si así lo hiciera, estaría recuperando los registros de la unidad raíz y todas las subunidades que de ella dependen, posibilitando una posterior carga duplicada por parte de otro/a usuario/a bajo el Grupo de Trabajo que tenga asociado el Perfil Operador.

Luego debe darse clic en el Guardar (disquete).

#### Excepciones

Se debe acceder al menú Excepciones, Administración de Excepciones.

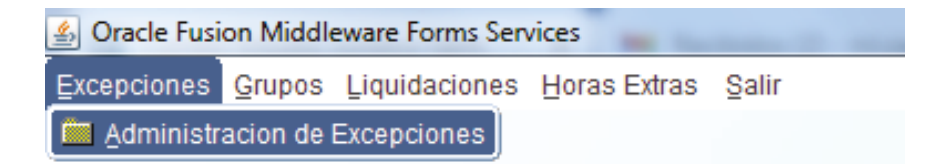

- Aquí se ingresan los siguientes campos:
- Apellido y nombre.
- Grupo.
- Valor Hora.
- Art. 26.
- Agrupamiento.
- Categoría.
- Fecha Desde.

| 🚱 Excepciones de Horas Extras |     |                               |             |
|-------------------------------|-----|-------------------------------|-------------|
|                               | \dm | inistración de Excepciones    |             |
| Apellido y Nombre             |     | Grupo                         | Valor Hr \$ |
|                               |     | EMPLEO PUBLICO                |             |
|                               |     | UNIDAD MINISTRO               |             |
|                               |     | GOBIERNO DIGITAL              |             |
|                               | _ [ | GOBIERNO DIGITAL              |             |
|                               | _ [ | GOBIERNO DIGITAL              |             |
|                               |     | EMPLEO PUBLICO                |             |
|                               |     | EMPLEO PUBLICO                |             |
|                               | _ [ | GOBIERNO DIGITAL              |             |
|                               |     | DGA                           |             |
|                               |     | GOBIERNO DIGITAL              |             |
|                               |     | GOBIERNO DIGITAL              |             |
|                               |     | GOBIERNO DIGITAL              |             |
|                               |     | GOBIERNO DIGITAL              |             |
|                               |     | EMPLEO PUBLICO                |             |
|                               |     |                               |             |
| Acto Actuació                 | n   | Art.26 Agrupamiento Categoría | Fecha Desde |
|                               |     | MENSUALIZADO - 18             | _ [ ] 🔳     |
|                               |     |                               |             |

- Apellido y Nombre: para este campo valen las mismas aclaraciones que las realizadas en la sección Autorización de Horas Extras, Apellido y Nombre. Una vez que se hayan completado todas las filas disponibles puede agregarse una fila adicional mediante el botón + en color verde.
- Grupo: es el área en el cual se le van a liquidar horas a la persona. Es muy importante que la persona figure en el área correcta, de otra manera no se va a poder recuperar a la persona para autorizarle horas en el menú Horas Extras, Administración de Autorizaciones. Si la persona en cuestión realizase horas extras en distintas unidades sería necesario ingresarla más de una vez en esta pantalla de excepciones, es decir que va a figurar tantas veces como unidades por las cuales se le ingresen horas extras. Luego en el menú Horas Extras, Administración de Autorizaciones, y también en el menú Horas Extras, Administración de Horas Extras deberá cargarse la persona y las horas pertinentes.
- Valor Hora: se ingresan los caracteres numéricos correspondientes al importe del/de la agente en cuestión. Es el único caso en que se ingresa el Valor Hora en lugar de ser importado desde el menú Liquidaciones, Procesos, Importar Personal.

- Art. 26: se debe hacer clic en este casillero si el/la agente en cuestión pertenece a un Organismo externo.
- Agrupamiento: se selecciona del botón desplegable la opción que corresponde.
- Fecha desde: se ingresa la fecha desde que la persona en cuestión pertenece a esa unidad.

Finalmente debe darse clic en **Guardar** (disquete). Debe tenerse presente que esta pantalla es para cargar las personas que NO figuran en **Horas Extras, Administración de Autorizaciones**. Una vez realizado este paso, debe procederse a autorizar horas extras para el/la agente en cuestión, por lo que se continúa en el paso anterior.

**IMPORTANTE:** en el caso que la persona no se encontrara en esta opción, deberá ser dada de alta a través del módulo eRreH\_Personas\_Administración.

#### Ingreso de horas extras a liquidar

Se debe acceder al menú Horas Extras, Administración de Horas Extras.

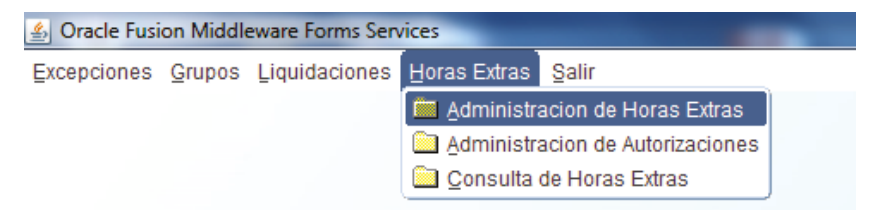

En esta pantalla se deben cargar los siguientes campos:

- Horas a Liquidar Días Laborables Simples y Dobles.
- Horas a Liquidar Días NO Laborables Simples y Dobles.

| 🔮 Liq | uidaciones de Hor                                                       | ras Extras        |             |        |                   |                 |                    |                |               |                        |   |
|-------|-------------------------------------------------------------------------|-------------------|-------------|--------|-------------------|-----------------|--------------------|----------------|---------------|------------------------|---|
| e     | → Ø JEFATURA<br>→ Ø GOBERNO<br>→ Ø DGA<br>→ Ø PLANIFICAC<br>→ Ø ESTADIO | DIGITAL           |             | sos.   |                   | Fecha           | a de Cierr         | AGO STO        | No Pres       | Excepcion<br>upuestado |   |
|       |                                                                         | IISTRO<br>IBLICO  |             |        |                   | Horas           | a Liquida          | Total          | por grupo \$  |                        |   |
|       | Legajo                                                                  | Apellido y Nombre | Horas Autor | izadas | Dias L<br>Simples | abor.<br>Dobles | Dias NO<br>Simples | Lab.<br>Dobles | Valor Hora \$ | Totales \$             |   |
|       |                                                                         |                   | 100         | 50     |                   |                 |                    |                |               |                        | - |
|       |                                                                         |                   | 80          | 20     |                   |                 |                    |                |               |                        |   |
|       |                                                                         |                   | 100         | 50     |                   |                 |                    |                |               |                        |   |
|       |                                                                         |                   | 120         | 80     |                   |                 |                    |                |               |                        |   |
|       |                                                                         |                   | 100         | 50     |                   |                 |                    |                |               |                        |   |
|       |                                                                         |                   | 80          | 20     |                   |                 |                    |                |               |                        |   |
|       |                                                                         |                   | 100         | 50     |                   |                 |                    |                |               |                        |   |
|       |                                                                         |                   | 100         | 50     |                   |                 |                    |                |               |                        |   |
|       |                                                                         |                   | 100         | 50     | 10                | 5               |                    |                | 124.00        | 3100.00                |   |
|       |                                                                         |                   | 100         | 50     |                   |                 |                    |                |               |                        |   |
|       |                                                                         |                   | 100         | 50     |                   |                 |                    |                |               |                        |   |
|       |                                                                         |                   | 100         | 50     |                   |                 |                    |                |               |                        |   |
|       |                                                                         |                   | 100         | 50     |                   |                 |                    |                |               |                        |   |

En esta pantalla se recuperan los valores topes de cantidad de horas autorizados previamente (en **Horas Extras, Administración de Autorizaciones**). En **Horas Simples y Horas Dobles** se ingresan los caracteres numéricos referidos a las horas extras que efectivamente se van a liquidar. La cantidad debe ser igual o inferior a la cantidad autorizada. Si se asigna una cantidad superior a la autorizada, el sistema lo va a impedir con un mensaje recién al poner guardar. Para finalizar se debe hacer clic en **Guardar** (disquete). El sistema recuperará el Valor hora (según datos importados previamente en punto 7) y calculará el importe total a partir de la cantidad de horas simples y dobles consignadas.

En **verde** figuran las excepciones mientras que en rojo aquellas personas pertenecientes a áreas para las cuales no se hubiera asignado partida presupuestaria.

Si se desea quitar a una persona a la cual ya se le hubieran asignado horas a liquidar se deben seguir las instrucciones provistas en la próxima sección, a partir del menú **Liquidaciones, Estado de la Liquidación**, botón **Verificar errores**.

El botón I**mprimir** sirve para acceder a la siguiente consulta por persona (se puede visualizar antes de cerrar y/o liquidar la liquidación):

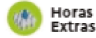

Pre Liquidación de Horas Extras

| Grupo:       | GOBIERNO DIGITAL |
|--------------|------------------|
| Liquidación: | AGOSTO 2022      |

Total Agentes: 15

#### **GOBIERNO DIGITAL**

| Legajo | Apellido y Nombres | Documento           | Hs. Simples | Hs. Dobles | Total \$ |
|--------|--------------------|---------------------|-------------|------------|----------|
|        |                    |                     | 15          | 5          |          |
|        |                    |                     | 16          | 16         |          |
|        |                    |                     | 12          | 18         |          |
|        |                    |                     | 11          | 9          |          |
|        |                    |                     | 11          | 9          |          |
|        |                    |                     | 11          | 8          |          |
|        |                    |                     | 15          | 14         |          |
|        |                    |                     | 10          | 5          |          |
|        |                    |                     | 9           | 7          |          |
|        |                    |                     | 12          | 7          |          |
|        |                    |                     | 8           | 7          |          |
|        |                    |                     | 13          | 20         |          |
|        |                    |                     | 15          | 15         |          |
|        |                    |                     | 15          | 7          |          |
|        |                    |                     | 14          | 6          |          |
|        |                    | Totales:            | 187         | 153        |          |
|        |                    | Personas por Grupo: | 15          |            |          |

#### Cierre

Se debe acceder a Liquidación, Estado de la Liquidación.

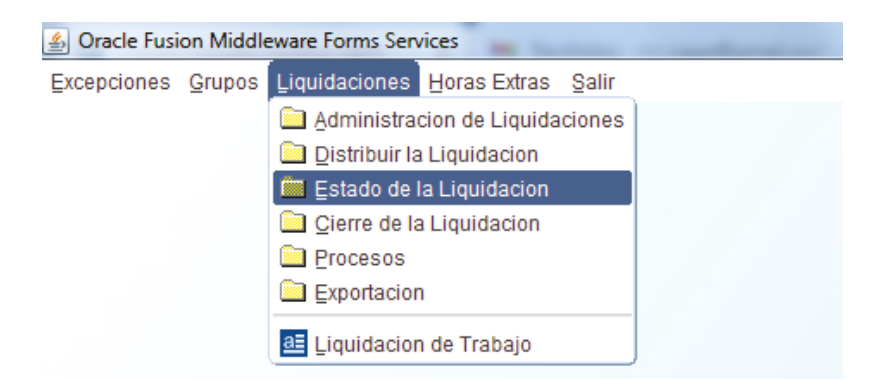

Desde esta pantalla se puede Cerrar la Liquidación. Sólo se puede reabrir una liquidación Cerrada (pero no liquidada) por parte del/de la Usuario/a que cuente con perfil Administrador.

|     |                    | Estado                   | s de los Gi   | rupos de la | Liquidaci  | ón          |                   |            |
|-----|--------------------|--------------------------|---------------|-------------|------------|-------------|-------------------|------------|
| N   | iombre de Grupo    |                          | Estado        | Apertura    | Cierre     | Liquidación | Presupuesto       |            |
| 2 5 | SECRETARIA GENERAL |                          | CERRADA       | 30/12/2023  |            |             |                   | Gastado    |
| 16  | COORDINACION SEC   | GRAL                     | CERRADA       | 30/12/2023  | 25/01/2024 |             |                   |            |
| ы   | DIRECCIÓN DE AUTO  | MOTORES OFICIALES        | CERRADA       | 30/12/2023  | 25/01/2024 |             |                   |            |
| ы   | DIRECCIÓN DE CENT  | ROS ADM.GUBERNAMENT/     | CERRADA       | 30/12/2023  | 25/01/2024 |             |                   |            |
| ъ   | DIRECCIÓN DE CONT  | TABLIDAD                 | CERRADA       | 30/12/2023  | 25/01/2024 |             |                   |            |
| Ъ   | DIRECCIÓN DE INFO  | RMATICA Y TECNOLOGÍAS (  | CERRADA       | 30/12/2023  | 25/01/2024 |             |                   |            |
| ч   | DIRECCIÓN DE PERS  | SONAL                    | CERRADA       | 30/12/2023  | 25/01/2024 |             |                   |            |
| ы   | DIRECCIÓN DE REGI  | STRO OFICIAL             | CERRADA       | 30/12/2023  | 25/01/2024 |             |                   |            |
| ы   | DIRECCIÓN DE SERV  | ICIOS TÉCNICO ADMINISTR  | CERRADA       | 30/12/2023  | 25/01/2024 |             |                   |            |
| ы   | DIRECCIÓN GENERA   | L DE ADMINISTRACIÓN      | CERRADA       | 30/12/2023  | 25/01/2024 |             |                   |            |
| ъ   | DIRECCION PCIAL DE | E BOLETÍN OFICIAL Y ORDE | CERRADA       | 30/12/2023  | 25/01/2024 |             |                   |            |
| Ъ   | DIRECCIÓN PROVINC  | CIAL DE ASUNTOS JURÍDICO | CERRADA       | 30/12/2023  | 25/01/2024 |             |                   |            |
| ы   | DIRECCIÓN PROVINC  | CIAL DE ASUNTOS LEGISLA  | CERRADA       | 30/12/2023  | 25/01/2024 |             |                   |            |
| 16  | PRIVADA DIRECC. PO | IAL. DE BS.Y SERV        | CERRADA       | 30/12/2023  | 25/01/2024 |             |                   |            |
| ы   | PRIVADA SUBSEC. DE | E ADM.                   | CERRADA       | 30/12/2023  | 25/01/2024 |             |                   |            |
|     | Cerrar Liquidación | Re-Abrir Liquidación     | Abrir Padre   |             |            | TOTALES     |                   |            |
|     | eerre angunaaron   |                          | - and - addre |             |            |             | Verificar Errores | y Procesar |

El estado de la liquidación puede ser: **Iniciada, Cerrada, Liquidada**. Antes de Cerrar una liquidación es recomendable ir al botón **Verificar Errores y Procesar**. En la pantalla emergente podrán verse los siguientes inconvenientes:

- Agentes autorizados/as y con horas liquidadas con valor 0. Este inconveniente puede subsanarse con las siguientes medidas: se puede modificar el total de horas asignado (ingresando un valor hora mayor a cero) o se puede eliminar dicha persona de la lista de agentes autorizados/as en esta misma pantalla.
- Diferencias entre el importe presupuestado y el importe total gastado. En este caso se debe asignar un importe

presupuestario mayor, o bien ajustarse la cantidad de horas a liquidar o bien eliminar agentes autorizados/as a liquidar horas de modo que el importe gastado nunca supere el importe presupuestado.

• Errores por la no asignación de categorías de programa. Este inconveniente se soluciona asignando las categorías de programa que corresponden a las unidades organizacionales que poseen agentes con horas a liquidar ingresadas.

El cierre puede hacerse en forma parcial a través de la unidad organizacional que ocupa cada renglón, seleccionando el renglón deseado y haciendo clic en **Cerrar Liquidación**.

|          |                | Litoit             | e de pre-inquidación               |                       |
|----------|----------------|--------------------|------------------------------------|-----------------------|
| GA       |                |                    |                                    | LIQUIDAR              |
| Personal | Presupuesto    | Programas          |                                    |                       |
| Agentes  | a liquidar que | no se encuentran e | en el listado enviado por Personal | Incorporar Valor Hora |
| Legajo   | Apellido       | Nombre             | Horas Horas<br>Simpl. Dobles Grupo | Eliminar              |
|          |                |                    |                                    |                       |
|          |                |                    |                                    |                       |
|          |                |                    |                                    |                       |
|          |                |                    |                                    |                       |
|          |                |                    |                                    |                       |
|          |                |                    |                                    |                       |
|          |                |                    |                                    | -                     |
|          | 1              |                    |                                    |                       |

Seleccionar en Verificar errores y procesar.

**IMPORTANTE:** el/la usuario/a con perfil de Administrador del Organismo podrá cerrar la liquidación general siempre y cuando los supervisores hayan cerrado la estructura que tienen a su cargo previamente. También puede accederse desde el menú **Liquidaciones, Cierre de la Liquidación**.

| 🛓 Oracle Fusi      | on Middle     | eware Forms Services             |
|--------------------|---------------|----------------------------------|
| Excepciones        | Grupos        | Liquidaciones Horas Extras Salir |
|                    |               | Administracion de Liquidaciones  |
|                    |               | Distribuir la Liquidacion        |
|                    |               | Estado de la Liquidacion         |
|                    |               | 🚞 Cierre de la Liquidacion       |
|                    |               | Procesos                         |
|                    |               | Exportacion                      |
|                    |               | 💷 Liquidacion de Trabajo         |
|                    |               |                                  |
|                    |               |                                  |
| 🚯 Cierre de la Liq | uidación de 1 | Trabajo                          |
|                    |               |                                  |
|                    |               |                                  |
|                    | FECHAS        | INICIADA                         |

| Apertura          | INICIADA           |
|-------------------|--------------------|
| Liquidación       | Presupuesto        |
| Cierre            | Gastado            |
| Fecha Real Cierre | Visualizar Errores |

Puede cerrarse desde aquí la Liquidación que se hubiera seleccionado, así como también accederse al botón **Visualizar Errores**, donde se detallan los mismos tipos de errores que en la pantalla mencionada anteriormente.

# Impresión reporte Horas Extras

Desde el menú Horas Extras, Consulta de Horas Extras se puede imprimir el reporte de las Horas Extras.

| upos                                            |         |                            |          |        |             |            |                   |       |              |
|-------------------------------------------------|---------|----------------------------|----------|--------|-------------|------------|-------------------|-------|--------------|
| C Q UNIDAD 1 - LISANDO OLMOS                    | <u></u> |                            |          |        | HORA        | S EXTRAS J | IULIO             |       |              |
| C Q UNIDAD 2 - SIERRA CHICA                     |         | Pres                       | upuesto  | \$     |             |            |                   |       |              |
| C Q UNIDAD 3 - SAN NICOLAS                      |         |                            |          |        |             |            |                   |       |              |
| O UNIDAD 4 - BAHIA BLANCA                       |         |                            |          |        |             |            |                   |       |              |
| W UNIDAD 5 - MERCEDES                           |         | VALOR HORA Total por grupo |          |        |             |            |                   |       |              |
| (수 ① UNIDAD 6 - DOLORES<br>(수 ① UNIDAD 7 - AZUL |         | 1                          | Administ | rativa | 90.0        | 0          |                   |       |              |
|                                                 |         | Asegurativa 180.0          |          |        | 180.0       | 0 TO       | t. grupo RETRO \$ |       | 0            |
|                                                 |         | Cantin                     |          |        | i mu i da n |            |                   |       |              |
| O UNIDAD 9 - LA PLATA                           |         | Adm                        | Acor     | Dlue   | SubDir      | Tetalas    | Horas             | Acon  |              |
|                                                 |         | 0                          | 31       | 110.5  | 0           | Totales a  |                   | AJUG. | 10L KETRO \$ |
|                                                 |         | 0                          | 60       | 100    | 0           |            | 0                 | 0     | 0.00         |
|                                                 |         | 0                          | 9        | 60     | 0           |            | 0                 | 0     | 0.00         |
|                                                 |         | 0                          | 27       | 60     | 0           |            | 0                 | 0     | 0.00         |
|                                                 |         | 0                          | 44       | 30     | 0           |            | 0                 | 0     | 0.00         |
|                                                 |         | 0                          | 14       | 30     | 0           |            | 0                 | 0     | 0.00         |
|                                                 |         | 0                          | 59       | 60     | 0           |            | 0                 | 0     | 0.00         |
|                                                 |         | 0                          | 3        | 30     | 0           |            | 0                 | 0     | 0.00         |
|                                                 |         | 0                          | 16       | 60     | 0           |            | 0                 | 0     | 0.00         |
|                                                 |         | 0                          | 44       | 30     | 0           |            | 0                 | 0     | 0.00         |
|                                                 |         | 0                          | 14       | 30     | 0           |            | 0                 | 0     | 0.00         |
|                                                 |         | 0                          | 9        | 60     | 0           |            | 0                 | 0     | 0.00         |
|                                                 |         | 0                          | 26       | 60     | 0           |            | 0                 | 0     | 0.00         |
|                                                 |         | 0                          | 60       | 20     | 0           |            | 0                 |       | 0.00         |

#### Consulta de Horas Extras Liquidadas

Liquidación: AGOSTO 2022

| Descripcion Grupo | Progr. Subpr. | Agentes | Hs.Simples | Hs.Dobles | Total \$ |
|-------------------|---------------|---------|------------|-----------|----------|
| DGA.              | PRG-00001     | 8       | 83         | 43        |          |
| EMPLEO PUBLICO    | PRG-00005     | 39      | 1299       | 329       |          |
| GOBIERNO DIGITAL  | PRG-00002     | 15      | 187        | 153       |          |
| IPAP              | PRG-00005     | 13      | 109        | 59        |          |
| UNIDAD MINISTRO   | PRG-00001     | 10      | 359        | 280       |          |
|                   | Totales :     | 85      | 2037       | 864       |          |

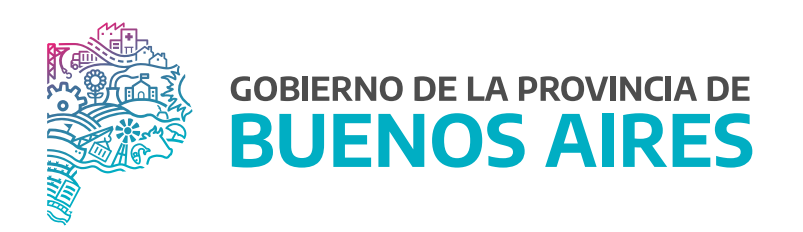

SECRETARÍA GENERAL

SUBSECRETARÍA DE GESTIÓN Y EMPLEO PÚBLICO

DIRECCIÓN PROVINCIAL DE OPERACIONES E INFORMACIÓN DEL EMPLEO PÚBLICO

DIRECCIÓN DE SEGUIMIENTO Y GESTIÓN DEL EMPLEO PÚBLICO